#### **Instructions - Appointments**

<u>Please Note:</u> Prior to using the Portal to make, change or cancel appointments, you first need to activate your personal portal account. If you have not received instructions for activating your account or have not received your personal activation code, please contact Janeen Crosson at 716-844-5353 or email <u>portal@maximweb.com</u>.

Log onto our website at <u>www.wnyurology.com</u> and scroll to the bottom of the home page. Click on Login to the New Patient Portal and enter your login name and password.

After logging into the Portal, please click on the **Appointments** Tab.

| CWESTERN NEW YORK UROLOGY ASSOCIATES, LLC MEDENT Portal - Windows Internet Explorer                                                       |                                                   |                        |
|----------------------------------------------------------------------------------------------------|---------------------------------------------------|------------------------|
| 🔆 🐑 🖝 🗊 https://www.medentmoble.com/portal/index.php/man_section ==mesages&aub_section ==inbox&practice_jd==n2ag1.491                     | Google                                            | <b>P</b> -             |
| File Edit View Favorites Tools Help                                                                                                    |                                                   |                        |
| X 💜 · 🔞 · 🚺 · 🔍 Web Search 🌾 🖗 Bookmarks · 🏳 Settings · 👌 Rhapsody Music · 🕬 MP3 Store · 🏈 My Music News · 🖓 Mail · 🖏 Answers · 🎯 Games · |                                                   |                        |
| 😭 Favorites 😘 🖉 Free Hotmal 🐔 Upgrade Your Forweser *                                                                                     |                                                   | • »                    |
| WESTERN NEW YORK URQLOGY ASSOCIATES, LLC M                                                                                                | 😭 🔹 🖾 🕤 📑 👼 👻 Page 🔹 Safet                        | ty ▼ Tools ▼ 🔞 ▼       |
| WESTERN NEW YORK UROLOGY ASSOCIATES, LLC                                                                                                  | Michelle Smith<br>Last login: 08/19/11 ( 5:02 pm) | Logout<br>edit profile |
| Messages Appointments Meds Allergies History Chart Account Info                                                                           |                                                   |                        |
| Create Message 🖅 Move to 🧳 Refresh 🖀 Delete                                                                                               |                                                   |                        |
| Inbox   Saved   Sent                                                                                                    |                                                   |                        |
| Please update your account information                                                                                                    |                                                   |                        |
| Please update your history                                                                                                    |                                                   |                        |
| Inboy for Michallo Smith                                                                                                    |                                                   |                        |
|                                                                                                    |                                                   |                        |
| Date Time Subject                                                                                                    |                                                   |                        |
|                                                                                                    |                                                   |                        |
|                                                                                                    |                                                   |                        |
|                                                                                                    |                                                   |                        |
|                                                                                                    |                                                   |                        |
|                                                                                                    |                                                   |                        |
|                                                                                                    |                                                   |                        |
|                                                                                                    |                                                   |                        |
|                                                                                                    |                                                   |                        |
|                                                                                                    |                                                   |                        |
|                                                                                                    |                                                   |                        |
|                                                                                                    |                                                   |                        |
|                                                                                                    |                                                   |                        |
|                                                                                                    |                                                   |                        |
|                                                                                                    |                                                   |                        |
|                                                                                                    |                                                   |                        |
|                                                                                                    |                                                   |                        |
|                                                                                                    |                                                   |                        |
|                                                                                                    | 😜 Internet 🗸                                      | a + 🔍 100% + 🛒         |

From here, you will see a list of your upcoming appointments, as well as previous appointments.

## **Canceling Upcoming Appointments:**

If you have an upcoming appointment that you need to cancel:

1. Click **Cancel Appointment** to the right of the appointment listing that you want to cancel.

| C   |                                    | YORK UROLOGY      |                               |                               |                                      |                                   |                            |   |                                              |                              |
|-----|------------------------------------|-------------------|-------------------------------|-------------------------------|--------------------------------------|-----------------------------------|----------------------------|---|----------------------------------------------|------------------------------|
| G   | 🔊 🗢 📭 htt                          | tps://www.medentm | obile.com/portal/index.php?ma | in_section=form_driver&form_n | ame=104&form_id=3704937&practice_id= | n2sgI49I8primary_tab=appointments | s&secondary_tab=my_appt    | ~ | 🔒 🗲 🗙 🚼 Google                               | <b>₽</b> •                   |
| Fil | File Edit Wew Favorites Tools Help |                   |                               |                               |                                      |                                   |                            |   |                                              |                              |
| ×   | 🧼 - 🚱! -                           | •                 | Veb                           | Search o Search o Search      | ettings - 🤌 Rhapsody Music - 🕬 MP3   | 3 Store • 🥪 My Music News • 🖂 Ma  | il 👻 🔯 Answers 🔹 😼 Games 👻 |   |                                              |                              |
|     | Pavorites   1                      | 🥲 Free Hotmail 🧶  | Upgrade Your Browser *        |                               |                                      |                                   |                            |   |                                              | Safaty - Tools - 🔊 - »       |
| P   | WESTERN NEW TO                     | IRK UROLUGT ASSU  | LIATES, LLC MILL              |                               |                                      |                                   |                            |   | Ci · Ci · Ci · Poye ·                        | Solety - Toola -             |
|     | WESTERN I                          | NEW YORK          | UROLOGY ASSO                  | CIATES, LLC                   |                                      |                                   |                            |   | Michelle Smith<br>Last login: 08/19/11 ( 5:0 | Logout<br>2 pm) edit profile |
|     | Messages                           | Appointments      | Meds Alle                     | rgies History                 | Chart Account Info                   |                                   |                            |   |                                              |                              |
|     | My Appts Sc                        | chedule My Appt   | Request an Appt Prin          | t Upcoming Appts              |                                      |                                   |                            |   |                                              |                              |
|     |                                    |                   |                               |                               | Plea                                 | se update your <u>account i</u>   | nformation                 |   |                                              |                              |
|     |                                    |                   |                               |                               |                                      | Please update your <u>his</u>     | tory                       |   |                                              |                              |
|     |                                    |                   |                               | Upcon                         | ning Appointments for Michelle       | Smith                             |                            |   |                                              |                              |
|     |                                    |                   |                               |                               |                                      |                                   |                            |   |                                              |                              |
|     | Date                               | Time              | Doctor                        | Loc                           | cation                               |                                   |                            |   |                                              |                              |
|     | 08/24/11                           | 1:30 pm           | Greco, Joseph M., M.          | D. 308                        | 35 Harlem Rd, Suite 200 Cheekto      | waga,NY 14225-2563                | Cancel Appointment         |   |                                              |                              |
|     |                                    |                   |                               |                               |                                      |                                   | A                          |   |                                              |                              |
|     |                                    |                   |                               |                               | Previous Appointments                |                                   |                            |   |                                              |                              |
|     | Date                               | Time              | Doctor                        | Loo                           | cation                               |                                   |                            |   |                                              |                              |
|     | 09/17/09                           | 10:00 am          | Jung, Ichabod, M.D.           | 11                            | 7 Foote Avenue, Suite 100 James      | stown, NY 14701-6968              | *CANCELLED*                |   |                                              |                              |
|     | 12/24/08                           | 10:15 am          | Nurse/Clinic                  | 308                           | 35 Harlem Rd, Suite 200 Cheekto      | waga,NY 14225-2563                |                            |   |                                              |                              |
|     | 10/27/00                           | 8:00 am           | Greco, Joseph M., M.I         | D. 308                        | 35 Harlem Rd, Suite 200 Cheekto      | waga,NY 14225-2563                | *CANCELLED*                |   |                                              |                              |
|     | 05/28/98                           | 3:30 pm           | Skomra, Christopher           | J., M.D. 308                  | 35 Harlem Rd, Suite 200 Cheekto      | waga,NY 14225-2563                | "CANCELLED"                |   |                                              |                              |
|     |                                    |                   |                               |                               |                                      |                                   |                            |   |                                              |                              |
|     |                                    |                   |                               |                               |                                      |                                   |                            |   |                                              |                              |
|     |                                    |                   |                               |                               |                                      |                                   |                            |   |                                              |                              |
|     |                                    |                   |                               |                               |                                      |                                   |                            |   |                                              |                              |
|     |                                    |                   |                               |                               |                                      |                                   |                            |   |                                              |                              |
|     |                                    |                   |                               |                               |                                      |                                   |                            |   |                                              |                              |
|     |                                    |                   |                               |                               |                                      |                                   |                            |   |                                              |                              |
|     |                                    |                   |                               |                               |                                      |                                   |                            |   |                                              |                              |
|     |                                    |                   |                               |                               |                                      |                                   |                            |   | Internet                                     | 🖓 🔹 🔍 100% 🔹 🛒               |

2. Click on **Yes, Cancel**. The screen will return to the appointments listing and your appointment will show **CANCELLED**.

| C WES  | TERN NEW YO    | ORK UROLOGY           | ASSOCIATES, LLC MEDENT Port             | al - Windows Internet Explorer                                                                       |                     |                                                   |                        |
|--------|----------------|-----------------------|-----------------------------------------|----------------------------------------------------------------------------------------------------|---------------------|---------------------------------------------------|------------------------|
| Ge     | 🔵 🗢 🚺 http:    | s://www.medentm       | obile.com/portal/index.php?main_section | n=form_driver&form_name=127&form_id=3704937&practice_id=n2sgI491&primary_tab=appointments&seconda    | ry_tab=my_appt      | 🔹 🔀 Google                                        | P-                     |
| File D | dit View Fav   | vorites Tools         | Help                                    |                                                                                                    |                     |                                                   |                        |
|        | viter i 🔶 🖉    | Erro Hotmol 🖉         | Upgendo Your Province X                 | 🗸 Ma Bookularka, In Jecculda - 🔤 kulabaoda kinaici, 🦛 kina 2001e - 🤲 kila kinaici, kaka, 🧭 kila in 👘 | Answers + 🤯 Games + |                                                   |                        |
| WES    | STERN NEW YORK |                       | CIATES, LLC M                           |                                                                                                    |                     | 🖙 🔹 📾 🔹 Page 🕶 Safety 🕶                           | Tools + 🕢 + *          |
|        |                |                       |                                         |                                                                                                    |                     |                                                   |                        |
| WE     | STERN N        | EW YORK               | UROLOGY ASSOCIAT                        | ES, LLC                                                                                              |                     | Michelle Smith<br>Last login: 08/19/11 ( 5:02 pm) | Logout<br>edit profile |
| N      | lessages       | Appointments          | Meds Allergies                          | History Chart Account Info                                                                           |                     |                                                   |                        |
| Му     | Appts Sch      | edule My Appt         | Request an Appt Print Upco              | ning Appts                                                                                           |                     |                                                   |                        |
|        |                |                       |                                         | Diease undate your account informa                                                                   | tion                |                                                   |                        |
|        |                |                       |                                         | Please update your history                                                                           |                     |                                                   |                        |
|        |                |                       |                                         | ······································                                                               |                     |                                                   |                        |
|        | 0              | <b>T</b> <sup>1</sup> | Are you sure you wa                     | nt to cancel the following appointment?                                                              |                     |                                                   |                        |
|        | Date           | Time                  | Cress Jacob M. M.D.                     | Location                                                                                             |                     |                                                   |                        |
|        | 08/24/11       | 1.30 pm               | Greco, Joseph M., M.D.                  | SUBS Harren KG, Suite 200 Cheektowaga, WT 14225-2505                                                 |                     |                                                   |                        |
|        |                |                       | Yes, cancel                             | No, return to My Appts.                                                                              |                     |                                                   |                        |
|        |                |                       |                                         |                                                                                                    |                     |                                                   |                        |
|        |                |                       |                                         |                                                                                                    |                     |                                                   |                        |
|        |                |                       |                                         |                                                                                                    |                     |                                                   |                        |
|        |                |                       |                                         |                                                                                                    |                     |                                                   |                        |
|        |                |                       |                                         |                                                                                                    |                     |                                                   |                        |
|        |                |                       |                                         |                                                                                                    |                     |                                                   |                        |
|        |                |                       |                                         |                                                                                                    |                     |                                                   |                        |
|        |                |                       |                                         |                                                                                                    |                     |                                                   |                        |
|        |                |                       |                                         |                                                                                                    |                     |                                                   |                        |
|        |                |                       |                                         |                                                                                                    |                     |                                                   |                        |
|        |                |                       |                                         |                                                                                                    |                     |                                                   |                        |
|        |                |                       |                                         |                                                                                                    |                     |                                                   |                        |
|        |                |                       |                                         |                                                                                                    |                     |                                                   |                        |
|        |                |                       |                                         |                                                                                                    |                     |                                                   |                        |
|        |                |                       |                                         |                                                                                                    |                     | 😜 Internet                                        | • • 100% •             |
|        |                |                       |                                         |                                                                                                    |                     |                                                   |                        |

# Scheduling An Appointment:

If you want to schedule an appointment through the portal:

- 1. From the Appointments tab, click on **Schedule My Appointment**.
- 2. Fill in the Location, Provider and Type of Appointment by selecting from the drop down boxes as shown below.

| 🖉 WESTERN NEW YORK UROLOGY ASSOCIATES, LLC MEDENT Portal - Windows internet Explorer                                                                                        |                                                                                                    |                        |
|----------------------------------------------------------------------------------------------------|----------------------------------------------------------------------------------------------------|------------------------|
| 🕒 🕑 💌 📝 https://www.medentmobile.com/portal/index.php?main_section-form_drive:&form_name=108&form_id=&practice_id==n2sg1451&primary_tab=expointments&econdary_tab=esch_appt | 💌 🔒 👉 🗙 🚼 Google                                                                                                    | <b>P</b> -             |
| File Edit View Favorites Tools Help                                                                                                    |                                                                                                    |                        |
| X 😌 Y 🛐 Y V V V V V V V V V V V V V V V V V V                                                                                                    |                                                                                                    |                        |
| 😵 raiontes 🥦 ne Free Hotmai ne Upgrade Your Browser *                                                                                                    |                                                                                                    | Tala a »               |
|                                                                                                    | Carl Carl Carl Carl Carl Carl Carl Carl                                                                                                    | - 10018                |
| WESTERN NEW YORK UROLOGY ASSOCIATES, LLC                                                                                                    | Michelle Smith<br>Last login: 08/19/11 ( 5:02 pm)                                                                                                    | Logout<br>edit profile |
| Messages Appointments Meds Allergies History Chart Account Info                                                                                                    |                                                                                                    |                        |
| My Appts Schedule My Appt Request an Appt Print Upcoming Appts                                                                                                    |                                                                                                    |                        |
| Please update your account information                                                                                                    |                                                                                                    |                        |
| Please update your history                                                                                                    |                                                                                                    |                        |
| Schedule an appointment for Michelle Smith                                                                                                    |                                                                                                    |                        |
| Provider: JOSEPH M. GRECO, M.D.                                                                                                    |                                                                                                    |                        |
| Location: UR-NT-ofc Harlem Prof Park                                                                                                    |                                                                                                    |                        |
| Please Select An Appointment Type: Problem / Illness                                                                                                    |                                                                                                    |                        |
|                                                                                                    |                                                                                                    |                        |
|                                                                                                    |                                                                                                    |                        |
|                                                                                                    |                                                                                                    |                        |
|                                                                                                    |                                                                                                    |                        |
|                                                                                                    |                                                                                                    |                        |
|                                                                                                    |                                                                                                    |                        |
|                                                                                                    |                                                                                                    |                        |
|                                                                                                    |                                                                                                    |                        |
|                                                                                                    |                                                                                                    |                        |
|                                                                                                    |                                                                                                    |                        |
|                                                                                                    |                                                                                                    |                        |
|                                                                                                    |                                                                                                    |                        |
|                                                                                                    |                                                                                                    |                        |
|                                                                                                    |                                                                                                    |                        |
|                                                                                                    |                                                                                                    |                        |
|                                                                                                    | Internet                                                                                                    | • • 100% •             |
|                                                                                                    | The subscripts of the second second s |                        |

3. Select the month, date and day of the week that you prefer OR select from one of the available appointments listed.

| https://www.me                                                                                       |                                                                                                    |                                                                                                    | et Explorer                                                |                                    |                      |                  |
|----------------------------------------------------------------------------------------------------|----------------------------------------------------------------------------------------------------|----------------------------------------------------------------------------------------------------|------------------------------------------------------------|------------------------------------|----------------------|------------------|
|                                                                                                    | dentmobile.com/portal/index.php?n                                                                                                    | nain_section=sch_my_appt&practice_                                                                              | _id=n2sgI49I&primary_tab=appointments&secondary_tab=sch_a; | ppt                                | 💌 🤷 🥵 😽              |                  |
| View Favorites To                                                                                    | ols Help                                                                                                    | b Search o Re Bookmarks - E Sett                                                                                | tings • 🖉 Rhapsody Music • 🕮 MP3 Store • 🥔 My Music Nev    | ws• 🖂 Mail • 🖪 Answers • 🞯 Games • |                      |                  |
| es 🛛 🚓 🖉 Free Hotmi                                                                                  | 🖬 🖉 Upgrade Your Browser                                                                                                    |                                                                                                    |                                                            |                                    |                      |                  |
| RN NEW YORK UROLOGY                                                                                  | ASSOCIATES, LLC M                                                                                                    |                                                                                                    |                                                            |                                    | 🚵 🔹 🖾 🐇 🖃 👘 💌 Page 🕶 | Safety - Tools - |
|                                                                                                    |                                                                                                    |                                                                                                    | Please undate your ass                                     | sound information                  |                      |                  |
|                                                                                                    |                                                                                                    |                                                                                                    | Please update your acc                                     | our history                        |                      |                  |
|                                                                                                    |                                                                                                    |                                                                                                    |                                                            |                                    |                      |                  |
| Schedule My                                                                                          | Appointment                                                                                                    |                                                                                                    |                                                            |                                    |                      |                  |
| Appointment Info                                                                                     | rmation (Click Here to s                                                                                                    | start over.)                                                                                                    |                                                            |                                    |                      |                  |
| Scheduling appoin                                                                                    | tment for: Michelle Smi                                                                                                    | ith                                                                                                    |                                                            |                                    |                      |                  |
| Dr: JOSEPH M. GR                                                                                     | ECO, M.D.                                                                                                    |                                                                                                    |                                                            |                                    |                      |                  |
| Appointment Type                                                                                     | EST                                                                                                    |                                                                                                    |                                                            |                                    |                      |                  |
| Reason(s): Existin                                                                                   | g Patient wisnes to se                                                                                                    | e the Doctor – Establis                                                                                         | sned Patient 2                                             |                                    |                      |                  |
|                                                                                                    |                                                                                                    |                                                                                                    |                                                            |                                    |                      |                  |
|                                                                                                    |                                                                                                    |                                                                                                    |                                                            |                                    |                      |                  |
| Select Day/Month                                                                                     | 1/Year for your Appoint                                                                                                    | ment                                                                                                    |                                                            |                                    |                      |                  |
| Select Day/Month<br>Month: Jan F                                                                     | a <b>/Year for your Appoint</b><br>eb Mar Apr May                                                                                    | ment<br>Jun Jul Aug Sep                                                                                         | Oct] Nov] Dec] Year: 2011 [2012]                           | ←                                  |                      |                  |
| Select Day/Month<br>Month: Jan F<br>Day: <mark>All</mark> Mo                                         | n/Year for your Appoint<br>eb Mar Apr May<br>n Tue Wed Thr                                                                           | ment<br>Jun Jul Aug Sep<br>Fri Sat Sun                                                                          | Oct Nov Dec Year: 2011 2012                                | ←                                  |                      |                  |
| Select Day/Month<br>Month: Jan F<br>Day: All Mo<br>Available appoint                                 | A/Year for your Appoint<br>eb Mar Apr May<br>on Tue Wed Thr<br>ments for your selected                                               | ment<br>Jun Jul Aug Sep<br>Fri Sat Sun<br>d criteria. (Click one to se                                          | Oct Nov Dec Year: 2011 2012                                | ←                                  |                      |                  |
| Select Day/Month<br>Month: Jan F<br>Day: All Mc<br>Available appoint<br>Date                         | h/Year for your Appoint<br>eb Mar Apr May<br>on Tue Wed Thr<br>ments for your selected<br>Day                                        | ment<br>Jun Jul Aug Sep<br>Fri Sat Sun<br>I criteria. (Click one to se<br>Time                                  | Oct Nov Dec Year: 2011 2012                                | ←                                  |                      |                  |
| Select Day/Month<br>Month: Jan F<br>Day: All Mc<br>Available appoint<br>Date<br>08/24/11             | h/Year for your Appoint<br>eb Mar Apr May<br>n Tue Wed Thr<br>ments for your selected<br>Day<br>Wednesday                            | ment<br>Jun Jul Aug Sep<br>Fri Sat Sun<br>d criteria. (Click one to se<br>Time<br>7:45 am                       | Oct Nov Dec Year: 2011 2012                                | ←                                  |                      |                  |
| Select Day/Month<br>Month: Jan E<br>Day: All Mc<br>Available appoint<br>Date<br>08/24/11<br>08/24/11 | b/Year for your Appoint<br>eb Mar Apr May<br>in Tue Wed Thr<br>ments for your selected<br>Day<br>Wednesday<br>Wednesday              | ment<br>Jun Jul Aug Sep<br>Fri Sat Sun<br>I criteria. (Click one to se<br>Time<br>7:45 am<br>8:00 am            | Oct Nov Dec Year: 2011 2012                                | ←                                  |                      |                  |
| Select Day/Month<br>Month: Jan E<br>Day: All Mc<br>Available appoint<br>Date<br>08/24/11<br>08/24/11 | b/Year for your Appoint<br>eb Mar Apr May<br>in Tue Wed Thr<br>ments for your selected<br>Day<br>Wednesday<br>Wednesday<br>Wednesday | ment<br>Jun Jul Aug Sep<br>Fri Sat Sun<br>I criteria. (Click one to se<br>Time<br>7:45 am<br>8:00 am<br>9:15 am | Oct Nov Dec Year: 2011 2012                                | ←                                  |                      |                  |

#### 4. Select **Book My Appointment**.

| 🖉 WESTERN NEW YORK UROLOGY ASSOCIATES, LLC MEDENT Portal - Windows Internet Explorer                                                                                                    |                                                   |                        |
|----------------------------------------------------------------------------------------------------|---------------------------------------------------|------------------------|
| 🚱 💿 💌 📝 https://www.medentmobile.com/portal/index.php?primary_tab=appointments&secondary_tab=sch_appt&practice_id=n2sg1491&main_section=book_my_appt&id_didxed=3575978                                                                                                    | Google 🚱 🚱                                        | P-                     |
| File Edit View Pavorites Todis Heb                                                                                                    |                                                   |                        |
| X Y WILL SEARCH O JAP Sockmarks* H Settings* 20 Knapsody Music* He MP3 Store* W My Music News* Mile in the Answers * Coll cames *                                                                                                    |                                                   |                        |
|                                                                                                    | 🚵 🔻 🗔 🗉 📄 🔹 Pane + Safe                           | ty + Tools + 🔊 + »     |
|                                                                                                    |                                                   |                        |
| WESTERN NEW YORK UROLOGY ASSOCIATES, LLC                                                                                                    | Michelle Smith<br>Last login: 08/19/11 ( 5:02 pm) | Logout<br>edit profile |
| Messages Appointments Meds Allergies History Chart Account Info                                                                                                    |                                                   |                        |
| My Appts Schedule My Appt Request an Appt Print Upcoming Appts                                                                                                    |                                                   |                        |
| Please update your account information                                                                                                    |                                                   |                        |
| Please update your <u>history</u>                                                                                                    |                                                   |                        |
|                                                                                                    |                                                   |                        |
| Book My Appointment                                                                                                    |                                                   |                        |
|                                                                                                    |                                                   |                        |
| Appointment Information (Click "Book My Appointment" button below to book this appointment)                                                                                                    |                                                   |                        |
| Dr. JOSEPH M. GRECO, M.D. Location: UR-NT-ofc Harlem Prof Park                                                                                                    |                                                   |                        |
| Appointment Type: EST Reason(s): Existing Patient Wishes to See the Doctor – Established Patient 2<br>Appointment Date/Time: Wednesday – 08/24/11 – 7:45 am                                                                                                    |                                                   |                        |
| Please explain your reason for this appointment (required)                                                                                                    |                                                   |                        |
| EST -> Existing Patient Wishes to See the Doctor -                                                                                                    |                                                   |                        |
|                                                                                                    |                                                   |                        |
| 88 characters left                                                                                                    |                                                   |                        |
| Book My Appointment Start Over                                                                                                    |                                                   |                        |
|                                                                                                    |                                                   |                        |
|                                                                                                    |                                                   |                        |
|                                                                                                    |                                                   |                        |
|                                                                                                    |                                                   |                        |
|                                                                                                    |                                                   |                        |
|                                                                                                    |                                                   |                        |
|                                                                                                    |                                                   |                        |
| Done Contract Contract Contrac | Internet 4                                        | a € 100% •             |
| punk                                                                                                    | There is                                          | H 100 /0               |

### **Requesting An Appointment:**

If you want to schedule an appointment but prefer to have someone contact you with availability:

- 1. Click on Request an Appointment.
- 2. Fill in the fields below with preferred provider, contact method and choice in appointment date and time.

| 🔗 WESTERN NEW YORK UROLOGY ASSOCIATES, LLC MEDENT Portal - Windows Internet Explorer                                                                                          |                           |                 |
|----------------------------------------------------------------------------------------------------|---------------------------|-----------------|
| 🜀 🐑 💌 😰 https://www.medentmobile.com/portal/index.php?main_section-form_driver&form_name=103&form_jd=&practice_jd=n2sgi492&prmary_tab=appointments&secondary_tab=request_appt | 💌 🔒 🥵 😽                   | P -             |
|                                                                                                    |                           |                 |
| 🙊 Ravorites 👒 🔊 Free Hotmel 🔊 Upgrade Your Browser -                                                                                                    |                           |                 |
| WESTERN NEW YORK UROLOGY ASSOCIATES, LLC M                                                                                                    | 🚵 👻 🗔 🕤 📾 👻 Page 🖌 Safety | • Tools • 🕢 • * |
| My Appts   Schedule My Appt   Request on Appt   Print Upcoming Appts                                                                                                    |                           | ~               |
| Please update your account information                                                                                                    |                           |                 |
| Please update your history                                                                                                    |                           |                 |
| Fill out the form below to request an appointment with our office.                                                                                                    |                           |                 |
| Give up to 24hours to hear from the office                                                                                                    |                           |                 |
| = required field                                                                                                    |                           |                 |
| Preferred Provider (optional)                                                                                                    |                           |                 |
| Reason for Appointment Request *                                                                                                    |                           |                 |
| Preferred means of contact:                                                                                                    |                           |                 |
| Phone (xocococococ) Ok To Leave Message                                                                                                    |                           |                 |
| Portal Message                                                                                                    |                           |                 |
|                                                                                                    |                           |                 |
| First Choice *                                                                                                    |                           |                 |
| 1. Select one or more days 📄 Any 📄 Monday 📄 Tuesday 📄 Wednesday 📄 Thursday 📄 Friday                                                                                           |                           |                 |
| 2. Select time 📄 All Day 📄 Morning 📄 Afternoon OR Enter preferred time of day:                                                                                                |                           |                 |
|                                                                                                    |                           |                 |
| Second Choice                                                                                                    |                           |                 |
| 1. Select one or more days 📄 Any 📄 Monday 📄 Tuesday 📄 Wednesday 📄 Thursday 📄 Friday                                                                                           |                           |                 |
| 2. Select time 📄 All Day 📄 Morning 📄 Afternoon OR Enter preferred time of day:                                                                                                |                           |                 |
|                                                                                                    |                           |                 |
| Third Choice                                                                                                    |                           |                 |
| 1. Select one or more days 📄 Any 📄 Monday 📄 Tuesday 📄 Wednesday 📄 Thursday 📄 Friday                                                                                           |                           |                 |
| 2. Select time 📄 All Day 📄 Morning 📄 Afternoon OR Enter preferred time of day:                                                                                                |                           |                 |
|                                                                                                    |                           | ~               |
| Done                                                                                                    | Generation 🚱 Internet     | • 🔍 100% • 📑    |

3. Click **Submit**. You will be contacted in the next 48 hours to schedule your appointment.

If you have any questions with regard to setting up the Portal account, please contact Janeen Crosson at 716-844-5353 or email <u>portal@maximweb.com</u>.